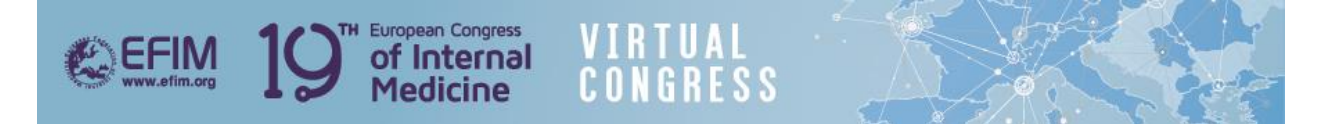

## How to Access the Oral Presentations Q&A Chatrooms

• From the lobby or the top navigation menu click on 'Networking Lounge'-

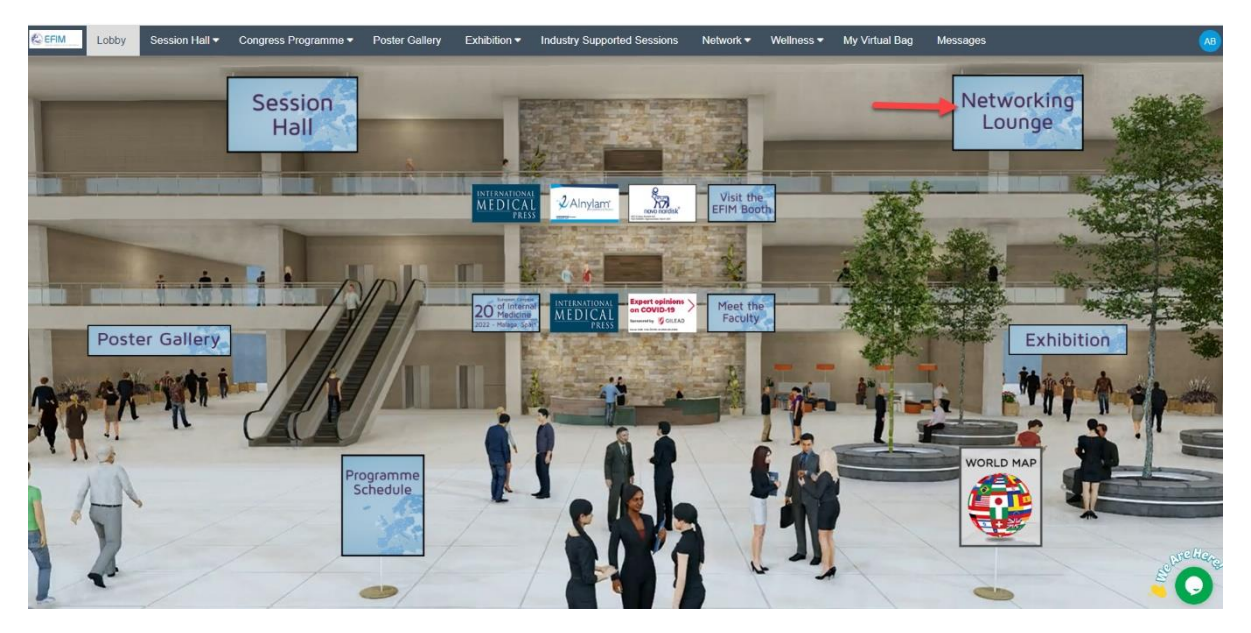

• Click on 'SparkX' –

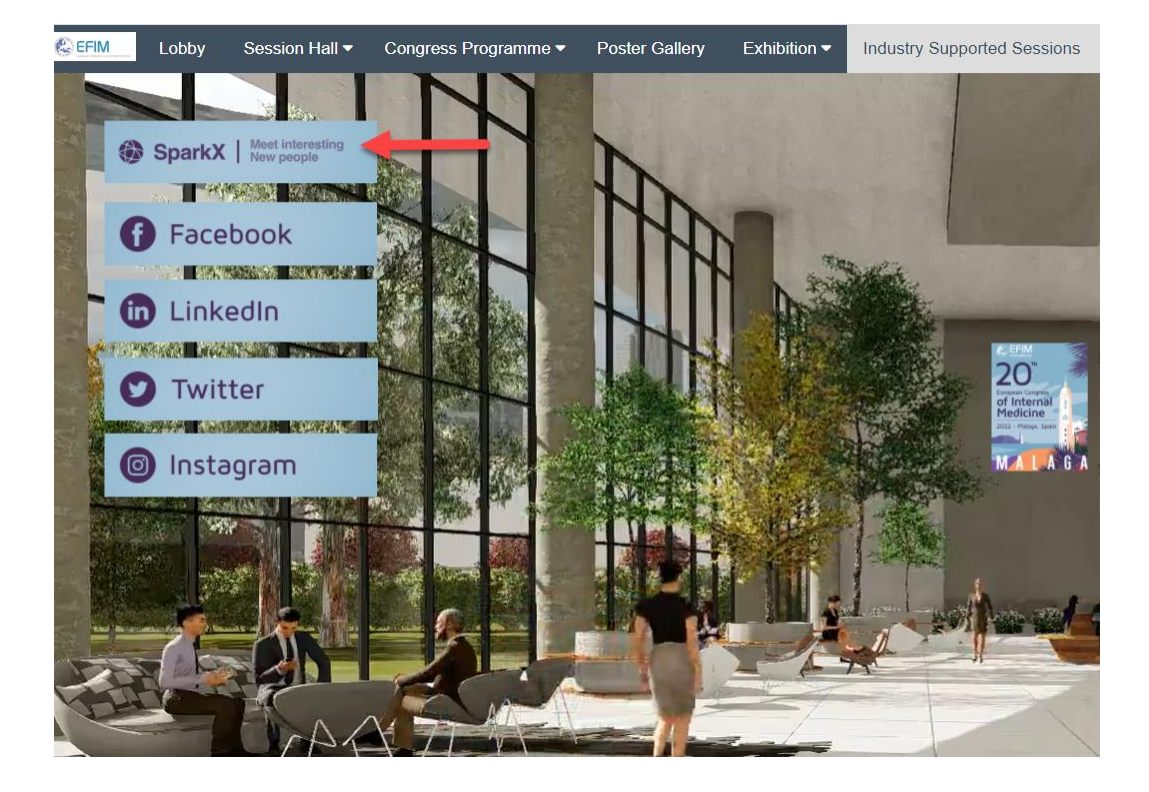

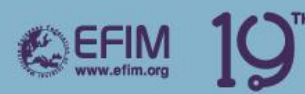

## Click on the 'Chat' button –

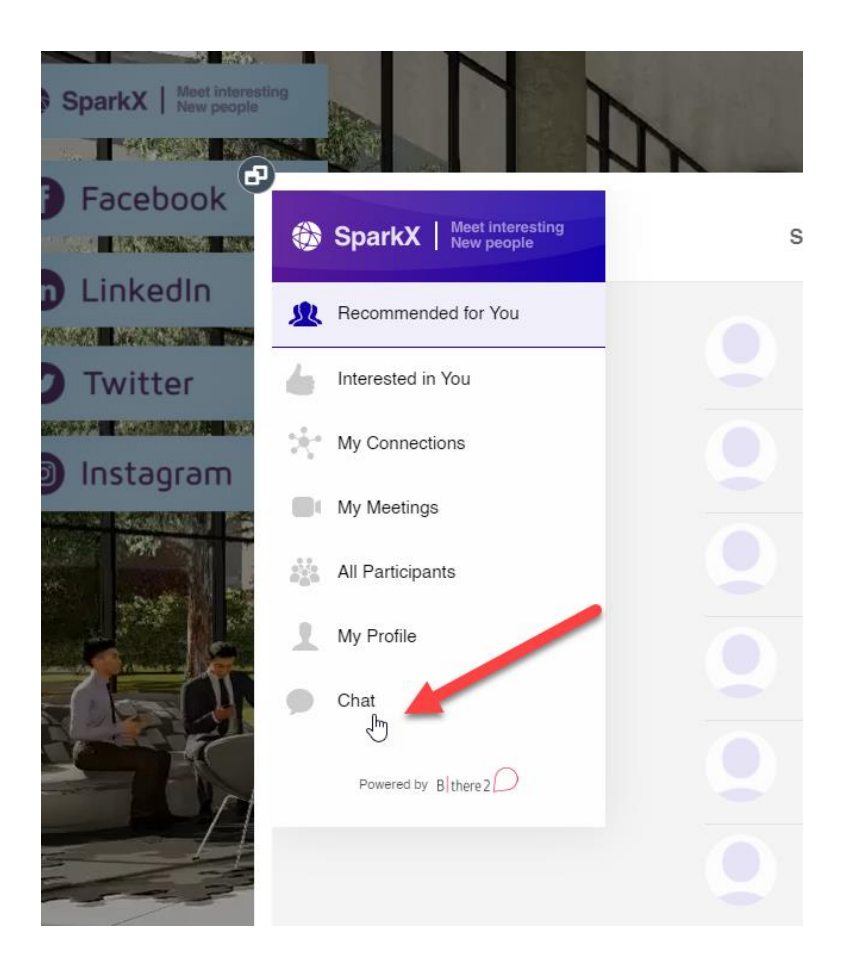

European Congress of Internal Medicine

VIRTUAL Congress

• Click on 'More...'

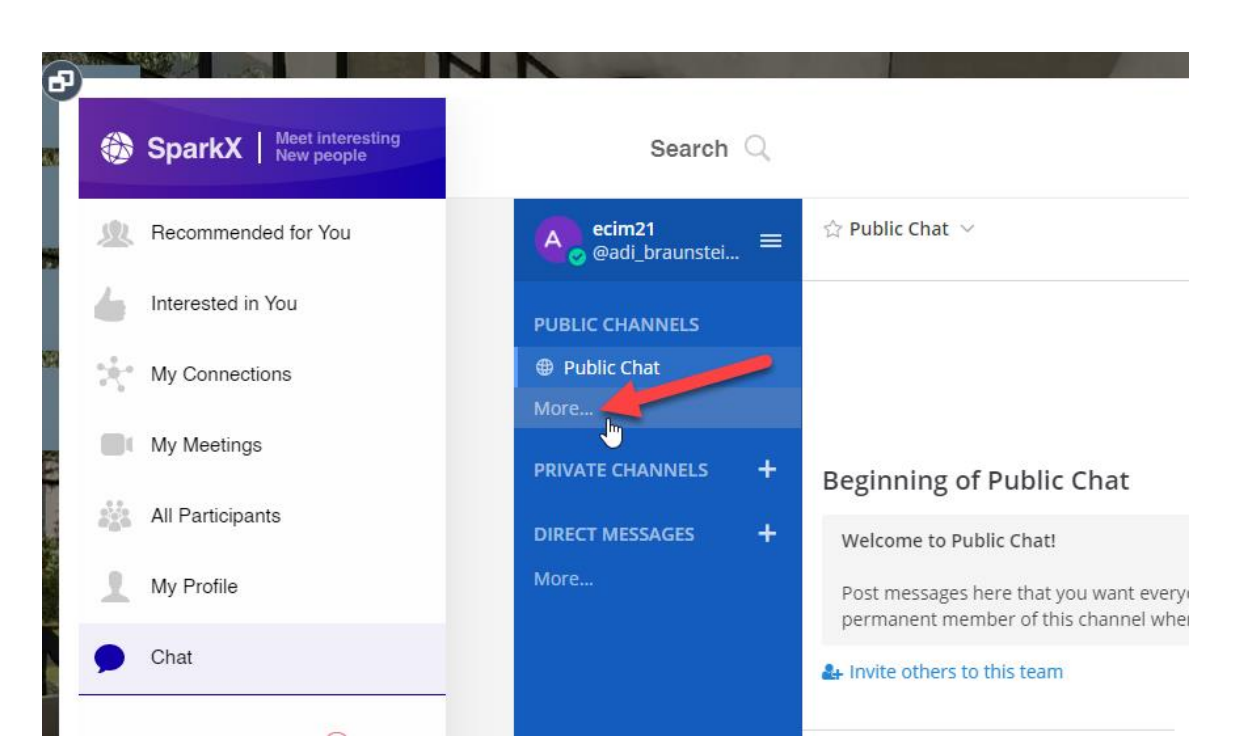

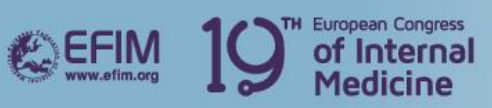

## VIRTUAL Congress

• Select the chatroom you wish to 'Join'

| 😭 Public Chat 🗸      |      |
|----------------------|------|
| More Channels        | ×    |
| Search channels      |      |
| Oral Presentations 1 | Join |
| Oral Presentations 2 | Join |
| Oral Presentations 3 | Join |
| Oral Presentations 4 | Join |
| Young Internists     | Join |